## Login im Shop mit Ihren Online-Portal Zugangsdaten

 Starten Sie auf der Website des ADDISON Campus/Akademie (<u>https://akademie.addison.de/</u>) und beginnen den Login-Vorgang oben rechts über das Benutzer-Icon und den Link Anmelden.

Sie werden im nächsten Schritt zur Eingabe Ihrer Zugangsdaten aufgefordert. Diese bestehen aus der ADDISON Portaladresse Ihrer Organisation sowie Ihrem persönlichen Benutzernamen und Passwort des Sachbearbeiter Login.

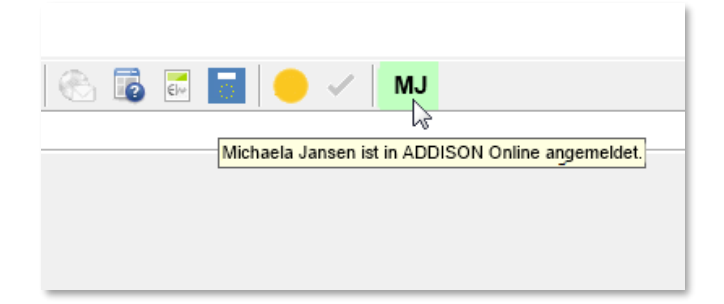

3. Per Klick mit der **rechten Maustaste auf die Initialen** können Sie im Kontextmenü über **ADDISON Online-Zugangsdaten anzeigen,** Ihre initialen Anmeldedaten einsehen. Sollte das Passwort nach einer Erstanmeldung bereits geändert worden sein, ist dieses Dokument nicht mehr aktuell. Kennen Sie das Passwort nicht mehr, muss der Sachbearbeiter-Login zurückgesetzt werden.

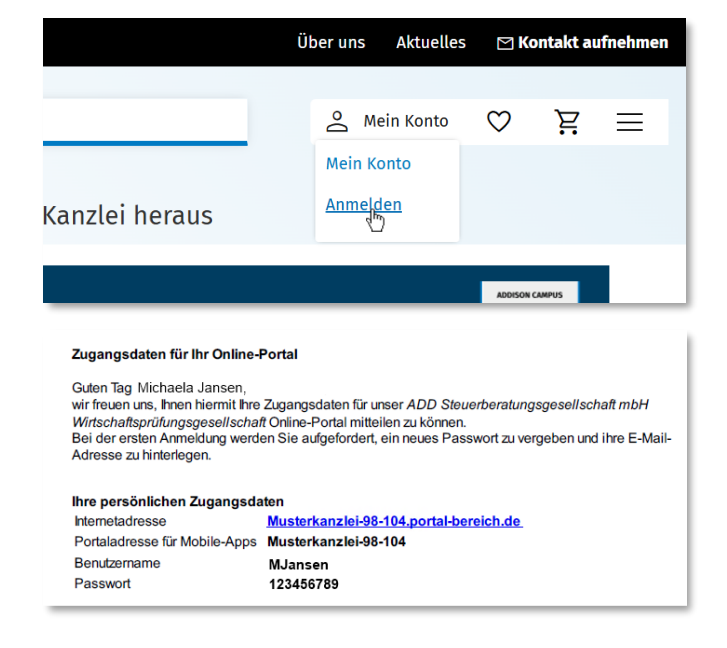

 Falls Sie die Zugangsdaten nicht zur Hand haben, können Sie diese über Ihre lokale ADDISON AKTE Anwendung abrufen oder dort Ihr Passwort zurücksetzen.

Öffnen Sie dafür **ADDISON AKTE** mit Ihrem Mitarbeiterlogin. Mit der Anmeldung werden Sie auch automatisch im Online-Portal angemeldet. Sie erkennen dies an den **grün hinterlegten Initialen des Benutzers** in der oberen Leiste.

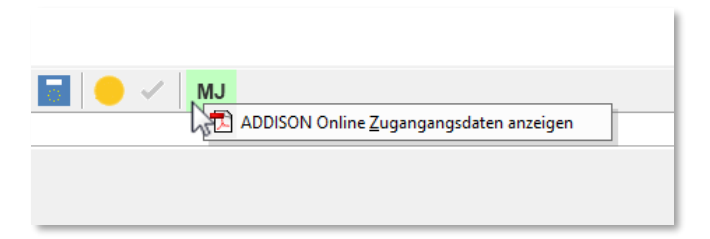

## 4. Ihnen wird "ADDISON Online-Zugangsdaten anzeigen" nicht angezeigt?

In diesem Fall wurden für Ihren Benutzer noch keine externen Zugangsdaten angelegt. Sie haben zwei Optionen:

- 1. Verfolgen Sie das oben beschriebene empfohlene Vorgehen zum Campus/Akademie-Login über Ihre ADDISON AKTE Anwendung (Abschnitt 1).
- 2. Wenden Sie sich an Ihren ADDISON AKTE Administrator. Dieser verwaltet die Online-Zugänge für Mitarbeiter.

(Weitere Informationen hierzu finden Sie in der ADDISON Hilfe unter ADDISON OneClick → Sachbearbeiter-Logins verwalten)

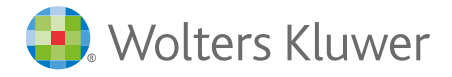